#### HOW TO RENEW A GENERAL BUSINESS LICENSE

For Technical and Non-Technical Issues Contact ATL311.com or 404-546-0311 to create a case.

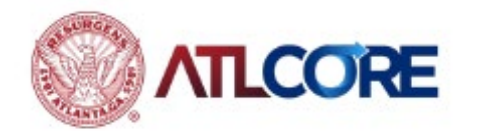

#### HOW TO RENEW A GENERAL BUSINESS LICENSE

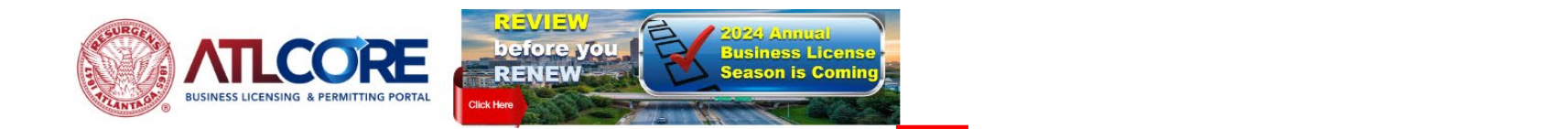

- Using the Google Chrome browser, navigate to the <u>ATLCORE Business</u> <u>Licensing and Permitting</u> <u>Portal</u>. To log in, click <u>Login or Register (if you</u> do not currently have an account) from the center of the home page or top right corner of the page.
- 2. To renew, click **RENEW My License for EXISTING Business** from the center of the home page or top navigation banner on the page.

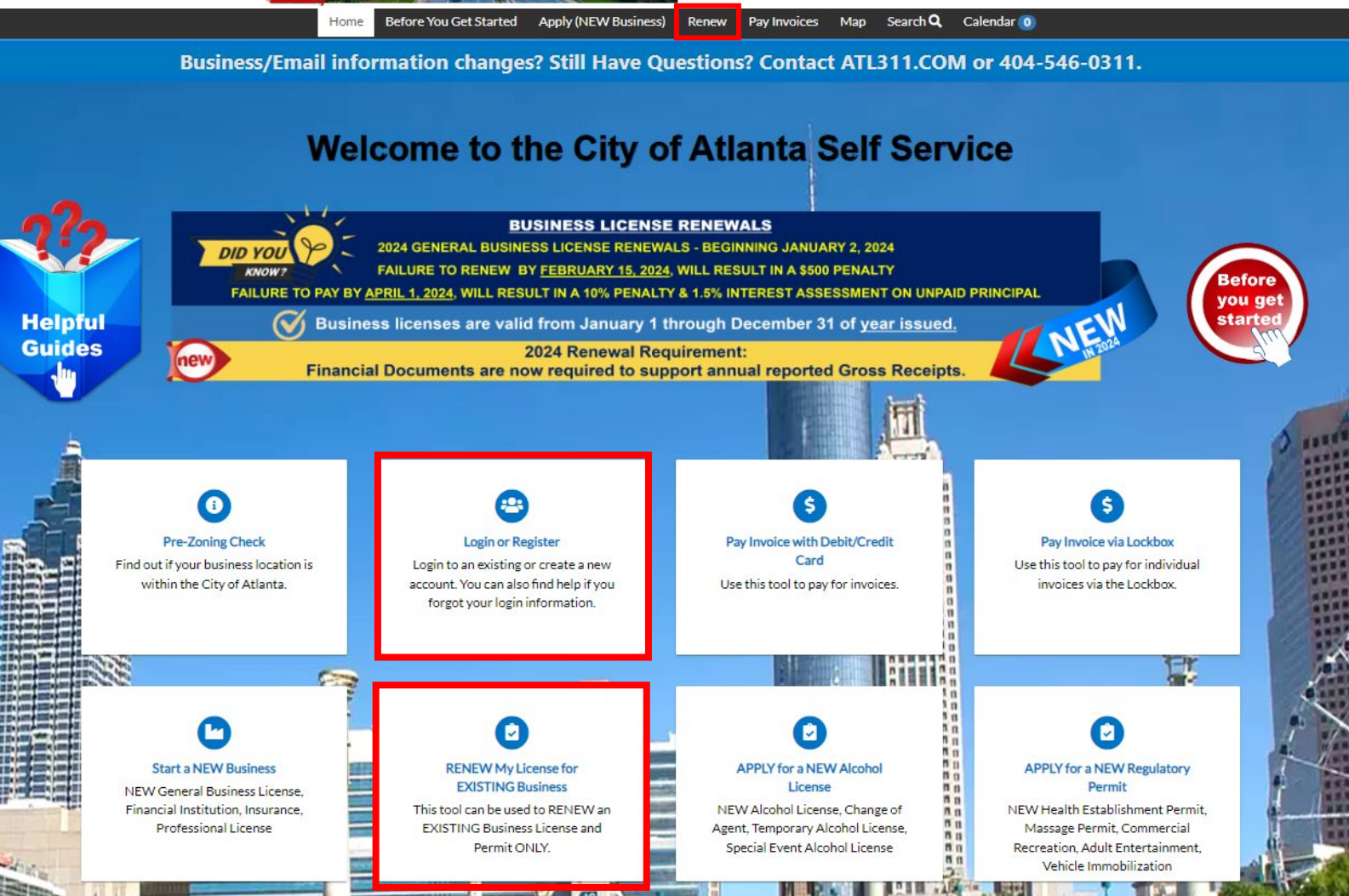

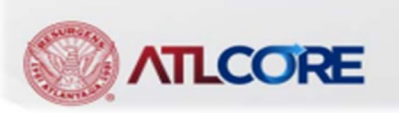

ogin or Regist

#### 3. From My Work – My Licenses, locate your license. Click the blue Renew button.

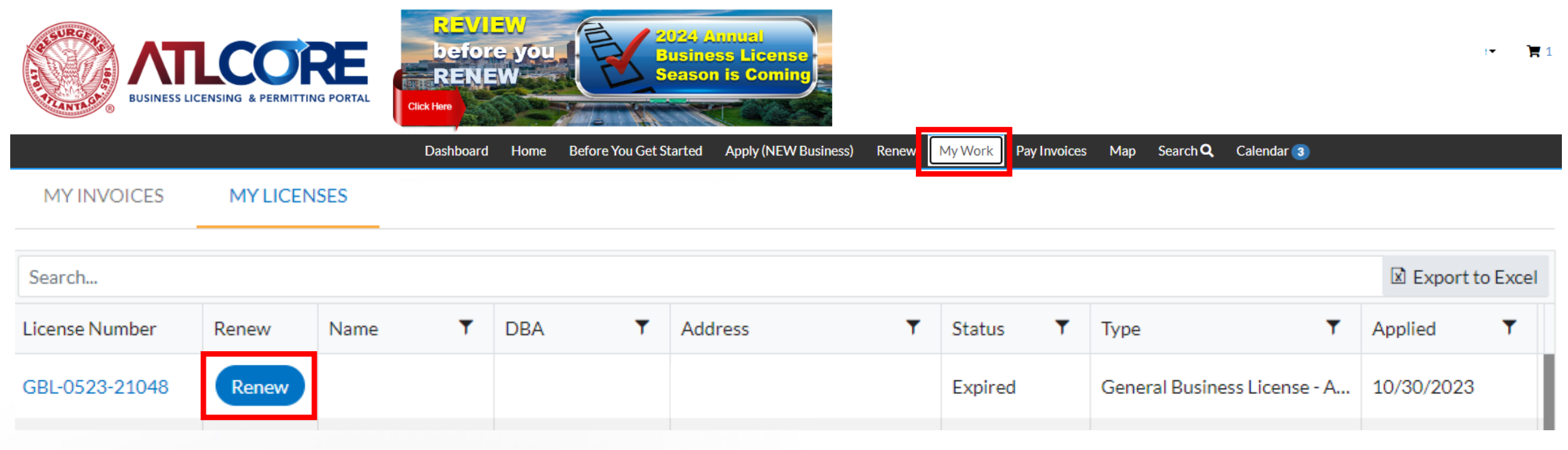

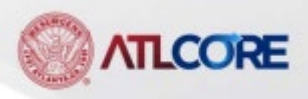

# HOW TO RENEW A GENERAL BUSINESS LICENSE (cont'd) Renew License - General Business License - Accommodation and Food Services

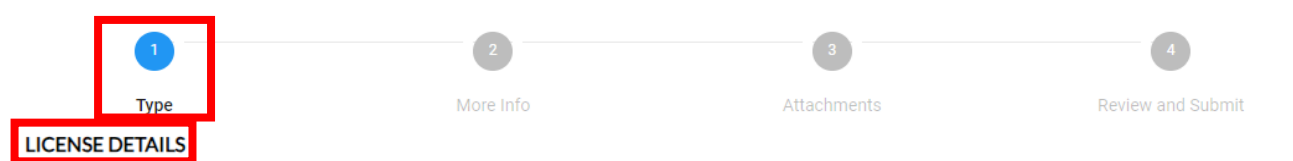

4. The **Type** section, under LICENSE DETAILS displays your License Type and Description.

Note: Review for accuracy. (You cannot make changes.)

Click **Next**, to proceed.

NEW REQUIREMENT: Financial Documents are now required to support all reported annual Gross Receipts.

~

Please complete your application in its entirety.

- Original estimated receipts will auto-populate.
- Enter your reported receipts for the prior year. This value cannot be zero (0).
- Allowed Deductions should remain zero (0).
- Actual Gross Receipts will auto-populate.
- Estimated Receipts will auto-populate.

Skipping Reported Receipts or entering zero (0) will result in an error message causing you to lose the ability to SAVE your application.

| License Type                | General Business License - Arts, Ente |
|-----------------------------|---------------------------------------|
| Description                 |                                       |
|                             |                                       |
|                             |                                       |
| RECEIPT DETAILS             |                                       |
| Original Estimated Receipts |                                       |
| Reported Receipts           | 0                                     |
| Allowed Deductions          | 0                                     |
| Actual Gross Receipts       |                                       |
| Estimated Receipts          |                                       |

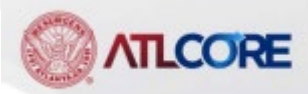

4

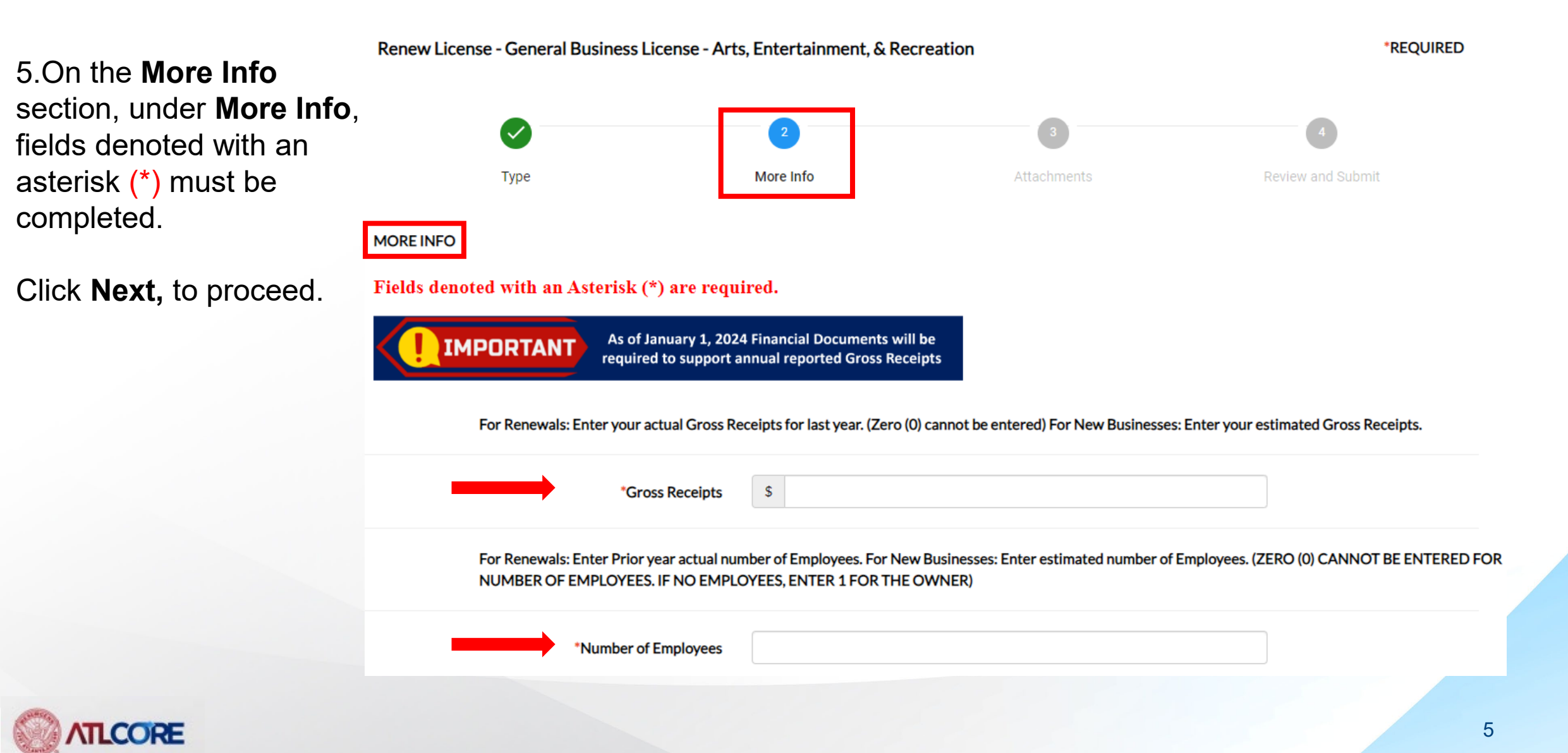

6. On the **Attachments** section, under **Attachments**, to add a document, select the attachment type, click **+ Add Attachment** and upload the document from your computer.

You will not be able to proceed without providing the required documents.

NOTE: To successfully upload the required documents, Please do not include special characters (example: @, &, - , /, \) in the naming convention of the file.

Click Next, to proceed.

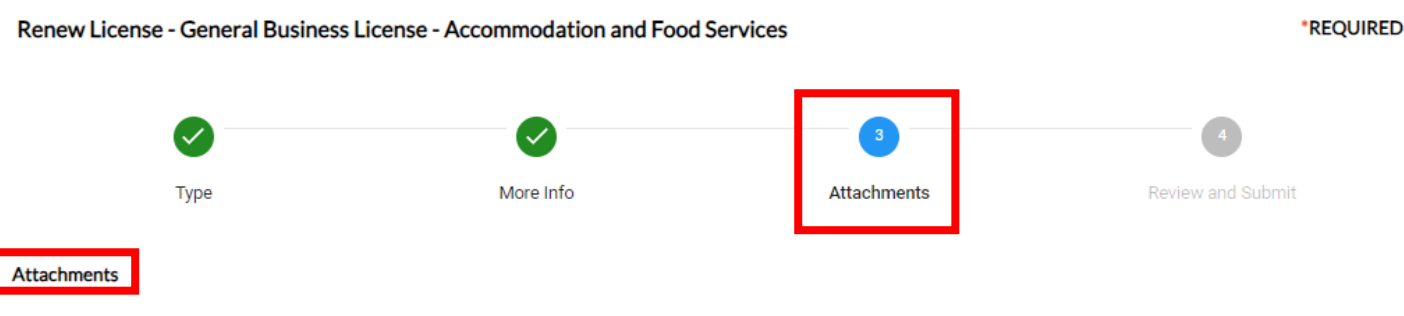

NEW REQUIREMENT: Financial Documents are now required to support all reported annual Gross Receipts. To add a document, select the attachment type, click + Add Attachment and upload the document from your computer.

If Multi-Year Applicant - Federal and State tax returns are **REQUIRED** for all prior reported years.

This business type requires the following Supporting Documents:

- Federal and State of GA Tax Returns including schedules (Preferred), or
- Profit and Loss Statement (P&L), or
- Income Statement

Back

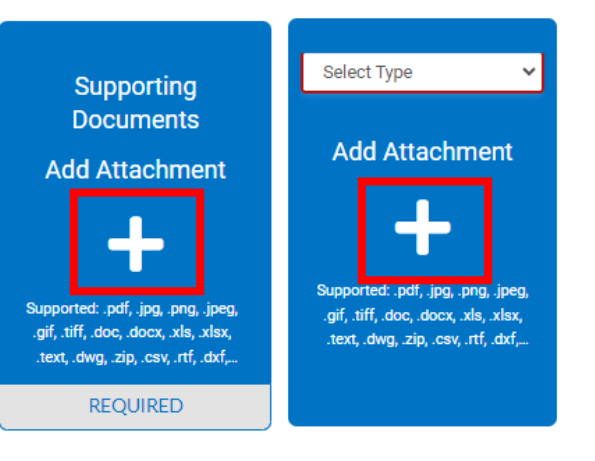

Next

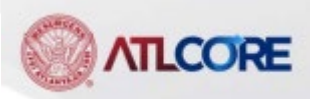

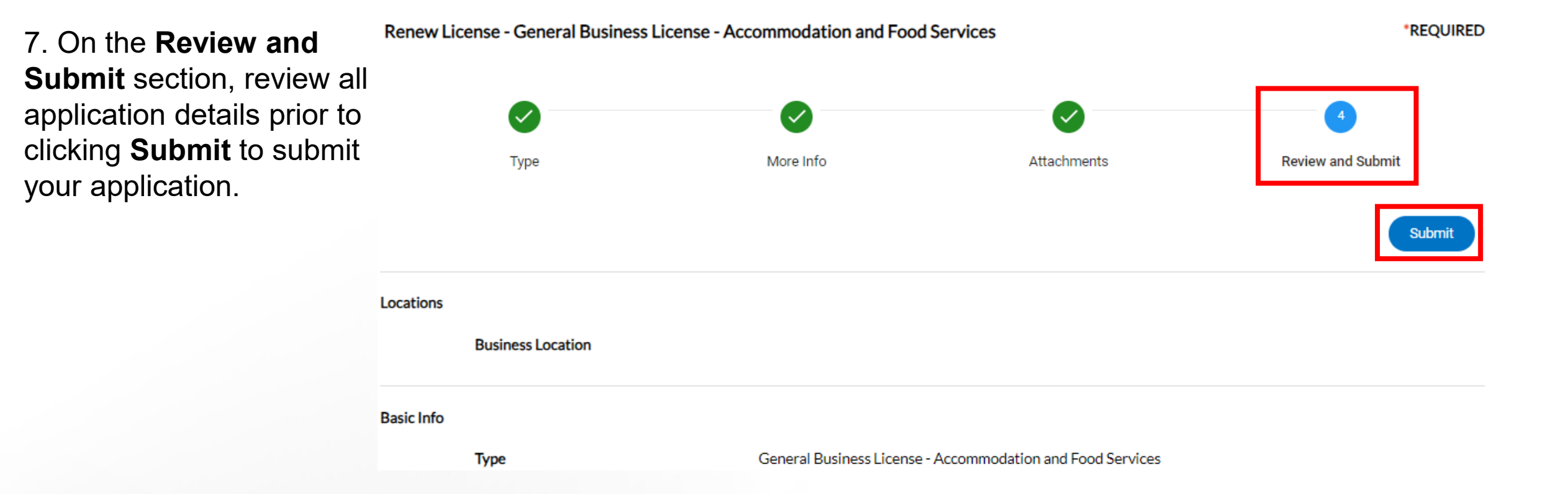

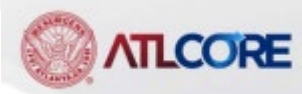

8. Review all renewal application details prior to clicking Submit to submit your renewal.
Renew License - General Business License - Retail Trade
Image: Constraint of the submit to the submit your renewal.

Submit

\*REOUIRED

9. NOTE: An error message will occur if you attempt to put ZERO or skip the Estimated Gross Receipts field on the More Info tab. Click the BACK button twice to return to the More Info tab to enter the correct Estimated Gross Receipts amount.

| Warning                                                                                                    | *Full Name:                   | X           |
|----------------------------------------------------------------------------------------------------|-------------------------------|-------------|
| ZERO (0) CANNOT BE ENTERED FOR ESTIMATED GROSS RECEIPTS.<br>Click the back button twice at the bottom of the screen to return to the More Info | *Title                        | X           |
| section. Enter in the correct amount of Estimated Gross Receipts.                                                                              | *Estimated Gross Receipts     | <b>\$</b> 0 |
| Close                                                                                                    | *Are you Exempt from Everify? | Yes         |

10. Your **License Number** will appear in the top left corner.

Note message on pink banner(messages may vary from the messages

The **Status** of your application is in the blue shaded section.

License Number: GBL-1223-23516

License cannot be printed at this time. License has not been issued.

#### License Details | Tab Elements | Main Menu

| License Details                           |                                                                     |                           |                    |            |
|-------------------------------------------|---------------------------------------------------------------------|---------------------------|--------------------|------------|
| License Type:                             | General Business<br>License -<br>Accommodation and<br>Food Services | District:                 | Applied Date:      | 12/15/2023 |
| Account Number:                           |                                                                     | Issued By:                | Period Start Date: |            |
| Status:                                   | Submitted - Online                                                  |                           | Expiration Date:   |            |
| Description:                              | Hotel                                                               |                           |                    |            |
|                                           |                                                                     |                           |                    |            |
| Business Locations                        | Attachments Contacts                                                | Classifications More Info |                    |            |
| Business   Next Tab   License<br>Business | Details   Main Menu                                                 |                           |                    |            |
| Company Name:                             | Alpha Hotel                                                         | DBA:                      | Open Date:         |            |
| Company Type:                             | Corporation                                                         | Status: Submitted         | Closed Date:       |            |
|                                           |                                                                     |                           |                    |            |

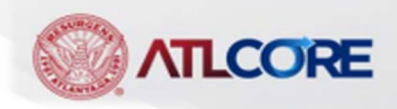

shown)

|                            |          |              |            | Total \$125.00<br>Check Out |
|----------------------------|----------|--------------|------------|-----------------------------|
| Invoice: INV-<br>Due Date: | 00006297 | Description: |            |                             |
|                            |          |              |            | \$125.00                    |
| Case Number                | Project  | Case Address | Amount Due | Demonstra                   |
|                            |          |              | \$125.00   | Remove                      |
|                            |          |              |            | Top   Main Menu             |
|                            |          |              |            | Total \$125.00              |

Shopping Cart

11. Once you are ready to enter your payment details, clickCheck Out to proceed to the payment screen.

\*all fields are required

#### **MyGovPay**

TYLER TECHNOLOGIES

#### Atlanta, GA

Order Number: 92023 Thursday, May 25, 2023

| Invoice #    | Item Description | Quantity | Unit Price   | Total Price |
|--------------|------------------|----------|--------------|-------------|
| INV-00128490 | GBL-0523-21048   | 1        | \$125.00     | \$125.00    |
|              |                  |          | Item Total:  | \$125.00    |
|              |                  |          | Order Total: | \$125.00    |

12. Enter your payment information to complete your transaction. Select **Pay Now** to process your payment.

**NOTE:** Once your payment is received, your license application can be processed.

#### **Payment Details**

| Cardholder Name | Billing Street     | Billing         | Zip Code |
|-----------------|--------------------|-----------------|----------|
| Card Type       | Card Number        | Expiration Date |          |
| Select one      | ▼                  | Month Yea       | r        |
| CVV Code        |                    |                 |          |
|                 |                    |                 |          |
|                 |                    |                 |          |
|                 | Pay Now - \$125.00 |                 |          |

For Technical and Non-Technical Issues

Contact ATL311.com or 404-546-0311 to create a case.

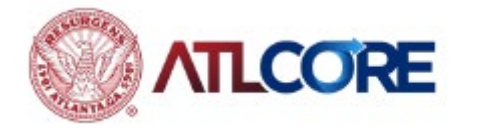

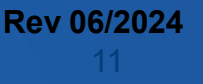